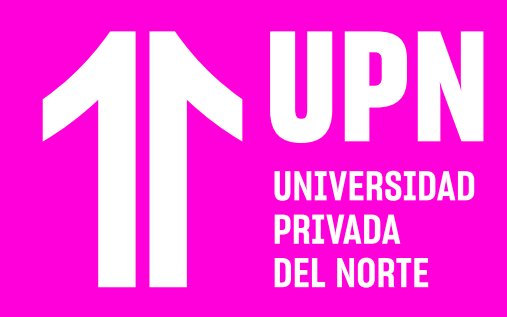

## INGRESA A Cursos Supéra-t

Los cursos de refuerzo SUPÉRA-T están dirigidos a estudiantes de pregrado tradicional. Se trata de seminarios desarrollados por docentes del Departamento de Ciencias, quienres potenciarán tus conocimientos al prepararte para tus evaluaciones.

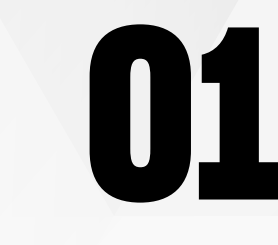

En el **Aula Virtual Blackboard Ultra** ingresa a la sección **Comunidades** y luego haz clic en el **curso de refuerzo SUPÉRA-T**.

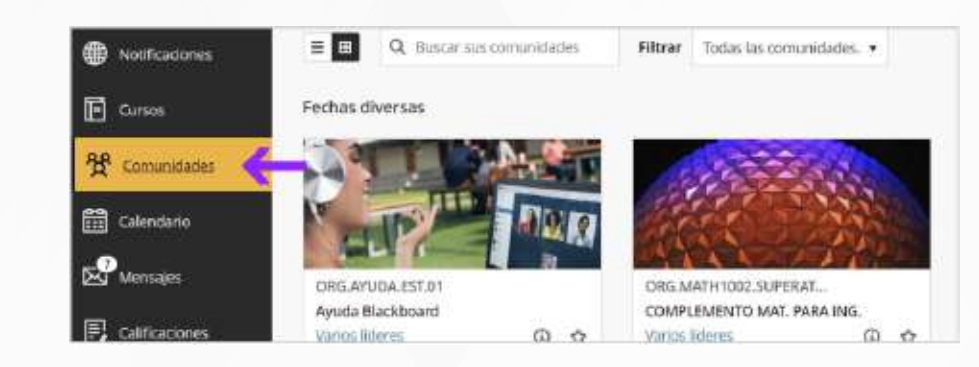

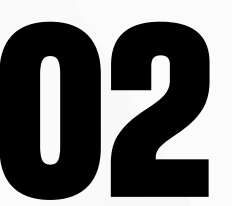

El curso tiene un breve menú ubicado en la parte izquierda.

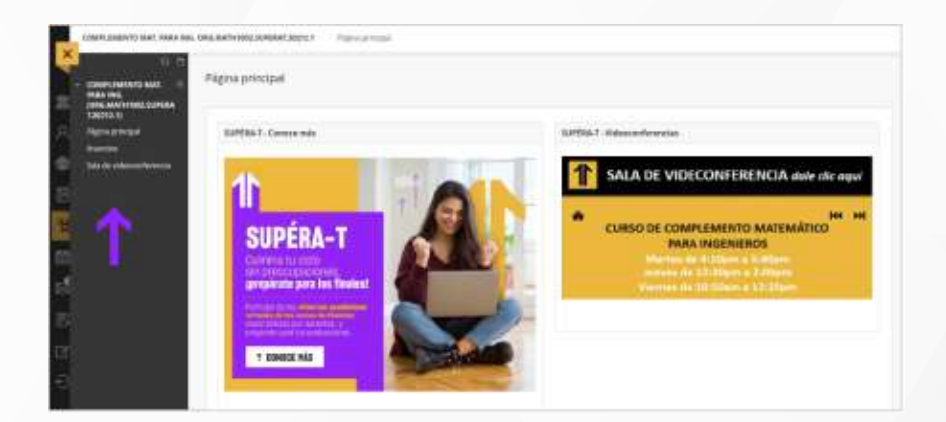

# 03

#### Ingresa a la sección Anuncios para enterarte de **cualquier comunicado que realice el docente**.

| INFLANDING SOF PARS                                                | Na ANA ANY FREE SERVICE SERVICE AND SERVICE AND SERVICES                                                                                                    |                                                                                                    |
|--------------------------------------------------------------------|----------------------------------------------------------------------------------------------------|----------------------------------------------------------------------------------------------------|
|                                                                    |                                                                                                    |                                                                                                    |
| SAFLINGTI NOC. 1<br>No NGI<br>NG AATU MULUUSAA<br>NG AATU MULUUSAA | Anatoins                                                                                                    |                                                                                                    |
| and the second second                                              | GRADACION DE STAMMARIO DI                                                                                                    | Publication and DAME                                                                                                    |
| erkke                                                              | Automotival Annuagi (Annonenka an Ald 1 All 2017)                                                                                                    | Contraction of the local                                                                                                    |
|                                                                    | RETAILS STRATEGICS IN CONSISTS A DIMENSION OF MOMENTS IN DISAMS THAT AND AND AND                                                                                                    | And and a second second |
|                                                                    | microff construction of the second                                                                                                    |                                                                                                    |
|                                                                    | The set for a result of the set of the set o |                                                                                                    |
|                                                                    | Reforcements (Vernis 25                                                                                                    | NAME OF TAXABLE                                                                                                    |
|                                                                    | Autorial and an ended to be complete and that tables for                                                                                                    | Cartonal and the same insta-                                                                                                    |
|                                                                    | Estimatios estudiantes:                                                                                                    | Supervise article                                                                                                    |
|                                                                    | Les comparto el link del refuerzo SUPÉRA-T realizado el dis viernes 26/11 de las 10:50 am<br>hasta las 12:20 pm.                                                                                                    |                                                                                                    |
|                                                                    | Bb Cotaborate                                                                                                    |                                                                                                    |
|                                                                    | Docente: Roberto Navarro Pareja                                                                                                    |                                                                                                    |
|                                                                    | Saludos y éxitos                                                                                                    |                                                                                                    |
|                                                                    | LINK DE REFURIDO DANIO EL MANTES 20 A LAG 4-10 P.M.                                                                                                    | Today and an and the state                                                                                                    |

En la sección Anuncios el docente publicará las grabaciones de las clases.

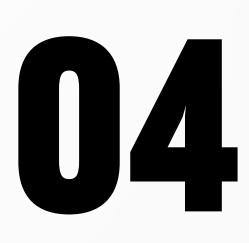

Para ingresar a la sección de **videoconferencia**, haz clic en el <mark>afiche</mark> ubicado en la página principal.

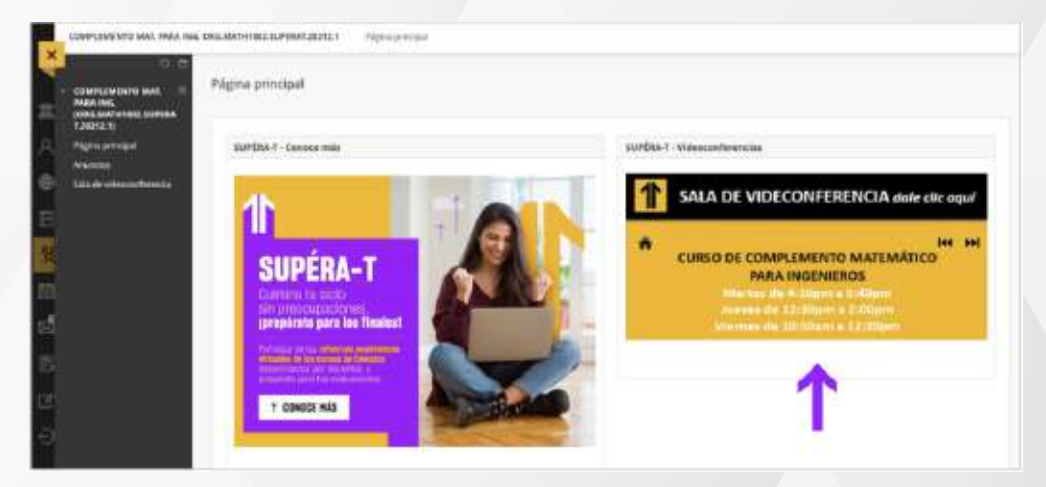

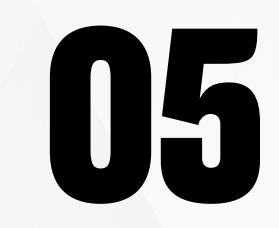

**Escribe tu nombre completo** y luego haz clic en **Unirse a la sesión**.

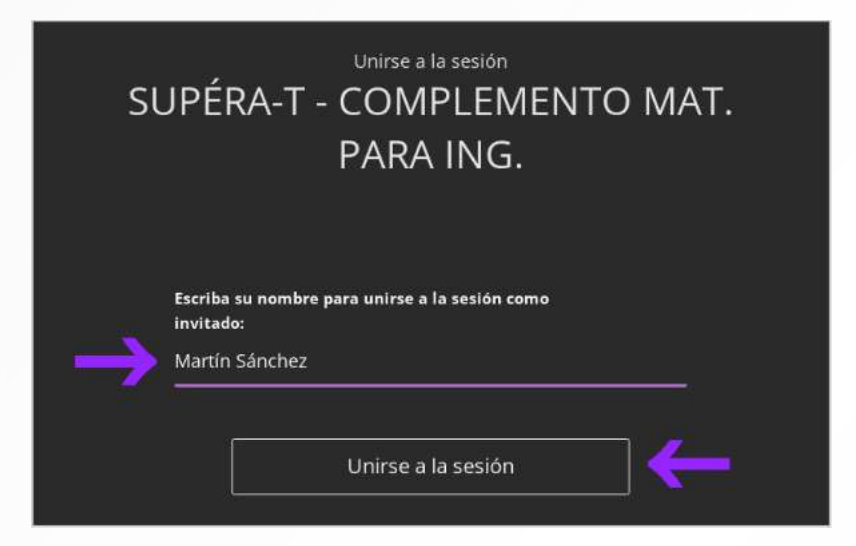

Para más información, escribe a: acompanamientoestudiantes@upn.edu.pe

### ¿Tienes alguna consulta o incidente técnico en el Aula Virtual Blackboard?

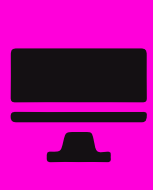

Revisa todas las guías y tutoriales disponibles en nuestro website.

### AQUÍ

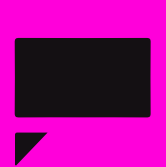

Revisa nuestra preguntas frecuentes o contacta a un asesor de soporte en Contacto UPN.

### AQUÍ